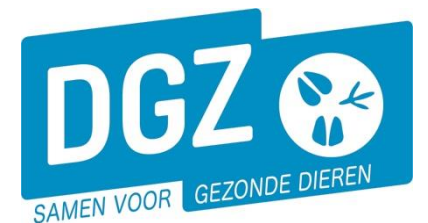

Dierengezondheidszorg Vlaanderen vzw Contactadres: Industrielaan 29 - 8820 TORHOUT Maatschappelijke zetel: Hagenbroeksesteenweg 167 - 2500 LIER BTW BE 0409.450.856 • RPR Antwerpen - afdeling Mechelen info@dgz.be • 078 05 05 23 • www.dgz.be

## BEMONSTERINGSLIJST IBR-SCREENING OPVRAGEN

De bedrijfsdierenarts, de plaatsvervangende bedrijfsdierenarts en de veehouder kunnen via Veeportaal een '**Bemonsteringslijst screening IBR gE/gB**' opvragen en afdrukken. De actuele info rond de IBR-screening kan je terugvinden op <u>IBR-programma rundvee | DGZ</u>.

Klik op '**Overzicht rapporten'** (onderstaand scherm is voor een rundveehouder, wanneer je ingelogd bent als dierenarts staat de knop rechts onderaan het scherm).

| Geboorte/Invoer melding    | Andere meldingen                                        | Basiseenheden                      |  |  |
|----------------------------|---------------------------------------------------------|------------------------------------|--|--|
| Geboortemelding            | Tellingsgegevens - Rund                                 | Bekijk operator                    |  |  |
| Invoermelding              | Behandelingsmelding<br>Beiniaingsmelding                | Bekijk inrichting<br>Bekijk bester |  |  |
|                            | VKT melding                                             | benijk beslag                      |  |  |
|                            | Verplaatsingsdocument / Identificatiedocument aanvragen |                                    |  |  |
| Bewegingsmeldingen         | Opzoeken meldingen                                      | Dieren                             |  |  |
| Aankomstmelding            | Opzoeken melding                                        | Opzoeken dier                      |  |  |
| Vertrekmelding             | Bestelling                                              | Opzoeken toegewezen dier           |  |  |
| Vertrekmelding Rendac      | Opzoeken bestelling                                     | Beltrace                           |  |  |
| Rewegingsmelding           | Aanmaken bestelling                                     | Opzoeken slachtinfo                |  |  |
| Laden bij uitvoer          |                                                         |                                    |  |  |
| Lossen bij invoer          |                                                         |                                    |  |  |
| Wijzigingsmelding EP-nr    |                                                         |                                    |  |  |
| Gepland vertrek            |                                                         |                                    |  |  |
| Wijzigingsmelding          | Contract                                                | Algemene Taken                     |  |  |
| Wijziging dier             | Opzoeken contract                                       | Beheer profiel                     |  |  |
|                            | Beheer contract/mandaat                                 | Wijzigen paswoord                  |  |  |
|                            |                                                         | Info<br>Contactformulior DC7       |  |  |
|                            | Demoster                                                |                                    |  |  |
| Kapporten                  |                                                         |                                    |  |  |
| Risico rapport dier/beslag |                                                         |                                    |  |  |
| Overzicht rapporten        |                                                         |                                    |  |  |

Open het balkje onder de rubriek 'Rapport categorieën' en klik 'Bemonsteringslijst runderen'

| 220                  | Bemonsteringslijst runderen                                |
|----------------------|------------------------------------------------------------|
|                      | 1- Register runderen<br>2- Allerlei                        |
| Overzicht rapporten  | 3- Etiketten<br>Behandeling<br>Bemonsteringslijst runderen |
| Rapport categorieën  |                                                            |
| 1- Register runderen | _                                                          |

Klik op het blauwe vinkje voor het rapport 'Bemonsteringslijst screening IBR gE/gB'.

| Beschikbare rapporten |        |                                        |
|-----------------------|--------|----------------------------------------|
|                       | Nummer |                                        |
| 1                     | RPT953 | Bemonsteringslijst screening IBR gE/gB |

Onder 'Selectiecriteria' wordt een nieuw veld 'Beslag' getoond:

- Als je ingelogd bent als veehouder, staat het beslagnummer automatisch ingevuld.
- Indien je ingelogd bent als dierenarts, tik je het beslagnummer van de klant in.

| Rapport                |                                                                                  |
|------------------------|----------------------------------------------------------------------------------|
| Categorie:<br>Rapport: | Bemonsteringslijst runderen Q<br>RPT953 - Bemonsteringslijst screening IBR gE/gB |
| Selectiecr             | iteria                                                                           |
| Beslag                 | ۹ 🗲                                                                              |
| Bekijken               | Afdruk                                                                           |

Klik op de knop 'Afdruk'.

Het rapport opent in een nieuw scherm. Je kan het rapport vervolgens afdrukken door op het printericoontje te klikken.

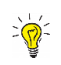

Indien er geen nieuw scherm geopend wordt, kijk dan na of er geen pop-ups geblokkeerd worden. De 'Handleiding voor het aanpassen van de pop-up instellingen' kan je via volgende link raadplegen: https://www.dgz.be/publicatie/handleiding-pop-instellingen-voor-veeportaal